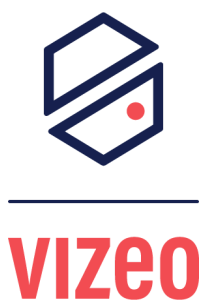

## COMMENT FAIRE DE LA RELECTURE SUR LE WEBSERVICE ?

1 - Je vais sur le webservice de mon NVR avec mon écran et ma souris. Par défaut l'ip est 192.168.1.65

2 - Je me connecter avec mes identifiants (par défaut "admin/12345").

| Fr            | ançais 🔹 |
|---------------|----------|
|               |          |
|               |          |
|               |          |
|               |          |
|               |          |
| Vizeo         |          |
|               |          |
|               |          |
| admin         |          |
| 12345 👁       |          |
|               |          |
| $\rightarrow$ |          |
|               |          |
|               |          |
|               |          |
|               |          |

3 - Je clique sur l'icône encadré en rouge à gauche de mon écran.

| Vizeo _     | Þ | Ţ | €        | ŝ |              |              |
|-------------|---|---|----------|---|--------------|--------------|
| 😑 VIZEO     |   |   |          |   |              |              |
| 🖵 Channel01 | ► |   |          |   |              |              |
| 🖵 Channel02 | • |   |          |   |              |              |
| 🖵 Channel03 | ► |   |          |   |              |              |
| 🖵 Channel04 | ► |   |          |   | Par do vidéo | Das do vidão |
| 🕁 Channel05 |   |   |          |   | ras de video |              |
| 🖵 Channel06 |   |   |          |   |              |              |
| 🖵 Channel07 |   |   |          |   |              |              |
| 🖵 Channel08 |   |   |          |   |              |              |
|             |   |   |          |   |              |              |
|             |   |   |          |   |              |              |
|             | < |   |          |   |              |              |
|             |   |   |          |   |              |              |
|             |   |   |          |   |              |              |
|             |   |   |          |   |              |              |
|             |   |   |          |   | Pas de vidéo | Pas de vidéo |
|             |   |   |          |   |              |              |
|             |   |   |          |   |              |              |
|             |   |   |          |   |              |              |
|             |   |   |          |   |              |              |
|             |   |   | III II 3 |   |              |              |
|             |   |   |          |   |              |              |

4 - Je choisis ma date/l'heure puis ma caméra ensuite cliquez sur aller.

| Delecture                                    | Recherche par date | Diaporama | Événement   | Sauvegarde | ×                     |
|----------------------------------------------|--------------------|-----------|-------------|------------|-----------------------|
| 🗖 🔘 Tout sélectionner                        |                    |           |             |            |                       |
| 🗖 🔘 [1] Canal01                              |                    |           |             |            |                       |
| 💆 🔘 [2] Canal02                              |                    |           |             |            |                       |
| 🗖 🔘 [3] Canal03                              |                    |           |             |            |                       |
| 🗆 🔘 [4] Canal04                              |                    |           |             |            |                       |
|                                              |                    |           |             |            |                       |
|                                              |                    |           |             |            |                       |
|                                              |                    |           |             |            |                       |
|                                              |                    |           |             |            |                       |
|                                              |                    |           |             |            |                       |
| < 2021 - 07 >                                |                    |           |             |            |                       |
| SUN MON THE WED THU FRI SAT                  |                    |           |             |            |                       |
| 4 5 6 7 8 9 10                               | k                  |           |             |            |                       |
| 11 12 13 14 15 16 17<br>18 19 20 21 22 23 24 |                    |           |             |            |                       |
| 25 26 27 28 29 30 31                         |                    |           |             |            |                       |
| 1 2 3 4 5 6 7                                |                    |           |             |            |                       |
| 15:27:18 Aller                               |                    |           |             |            |                       |
| Enregistrement d'horaire.                    |                    |           | x >   + ml× |            | O 1h O 6h O 12h ◎ 24h |
| Enregistrement manuel                        |                    |           |             |            | 100                   |
| Enregistrement d'alarmes                     | <u> </u>           | <u></u>   |             |            |                       |

## 5 - Vous pouvez maintenant naviguer avec la frise chronologique situé en bas .

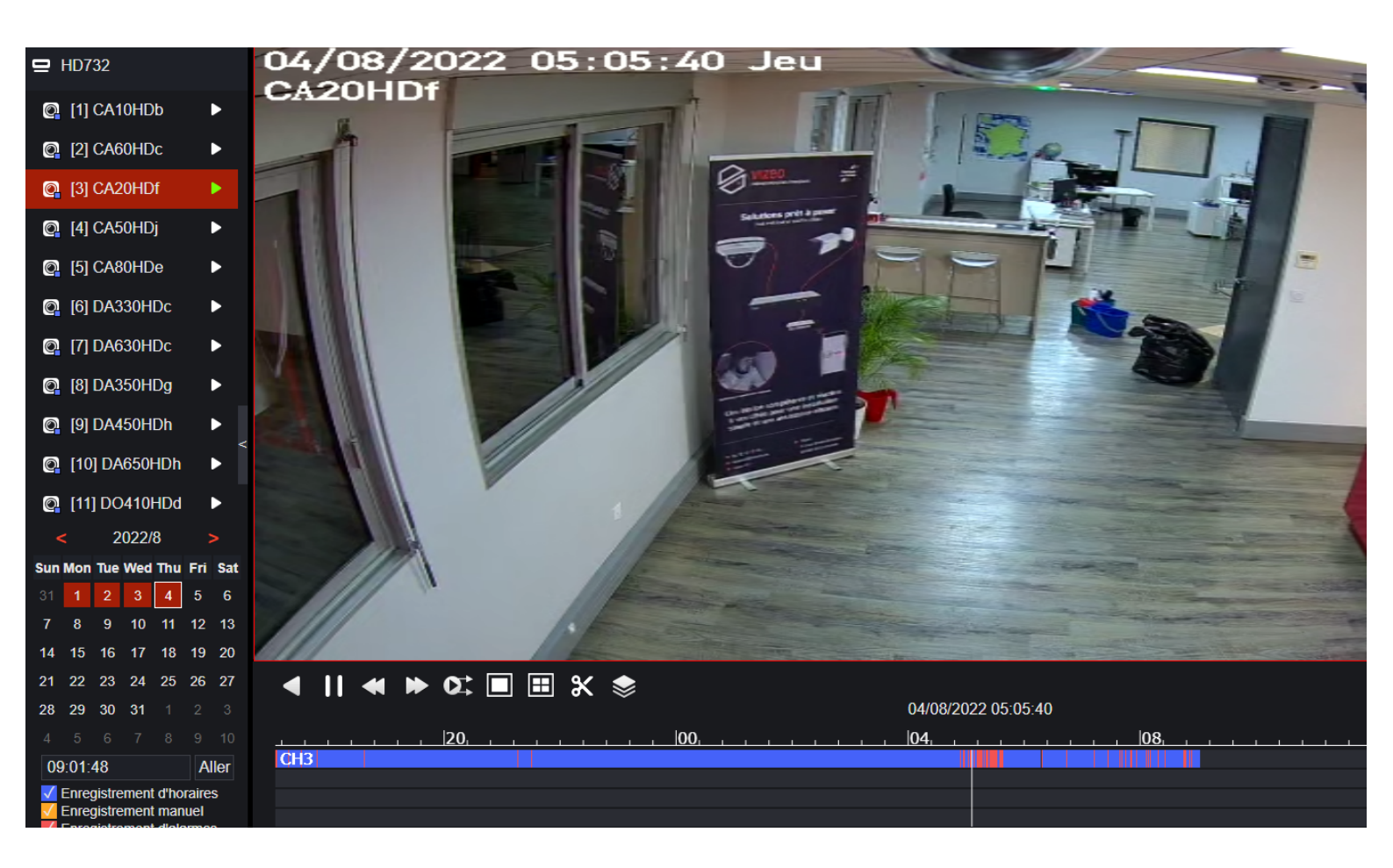